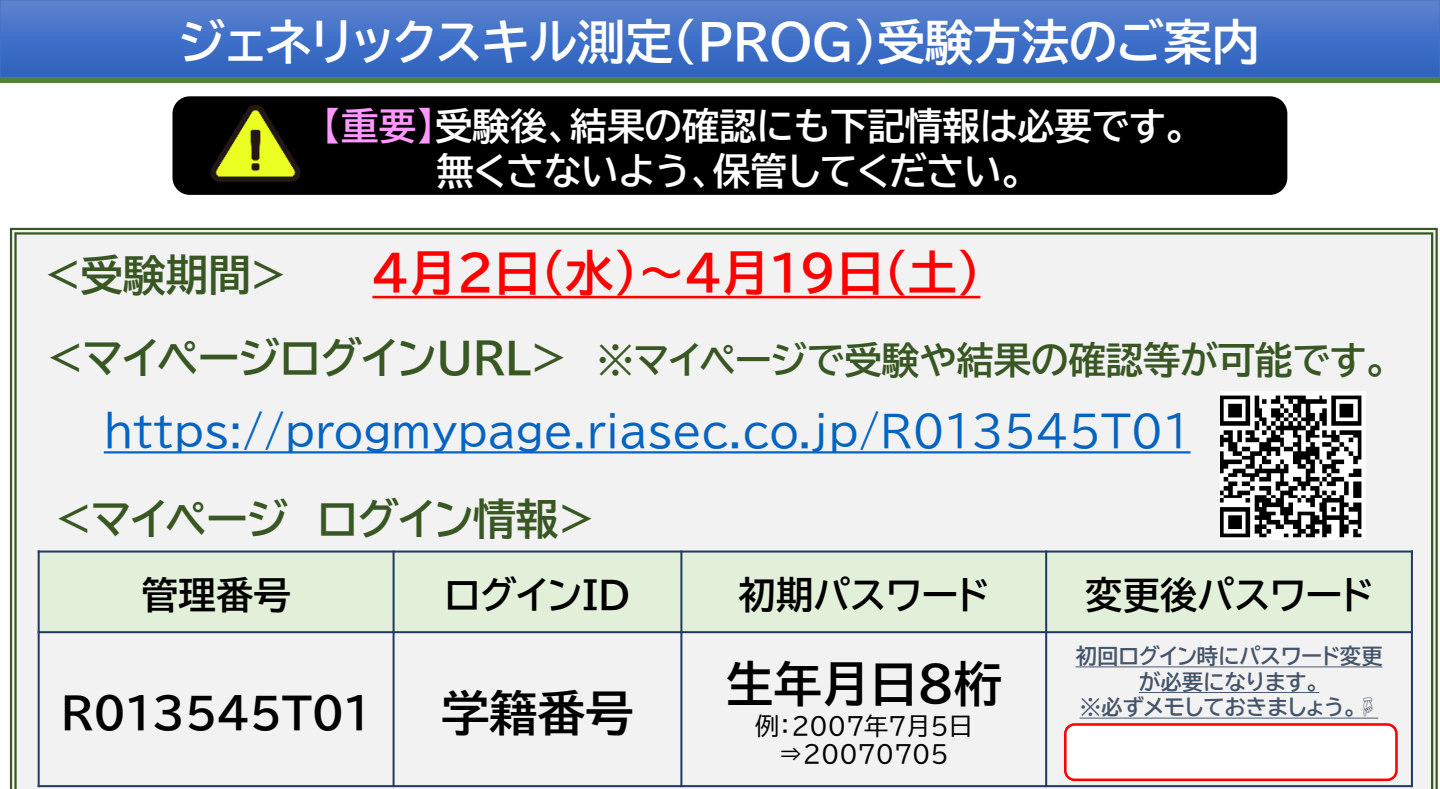

### 受験上の注意

- 1) ネット環境が安定しており、集中して受験できる場所で受験してください。
- 2)スマートフォンからも受験可能ですが、パソコン受験を推奨します。
- 3) 受験時間は合計約85分です。
- 4)受験前に下記動画や、ウラ面も確認してください。

PROGとは? (1分15秒)

https://vimeo.com/678983807

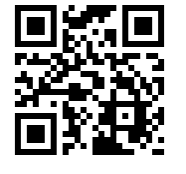

PROG WEB受験の方法 (3分58秒)

https://vimeo.com/678983213

# よくあるご質問

#### Q.ログインができません

A.ログインID、生年月日等を入力する際、全角になっている、または大文字小文字が間違っている等ご確認ください。 半角大文字で入力する、またはマイページログイン情報をコピー&ペーストで入力する等、お試しください。

#### Q.パスワードを忘れてしまいました

A.ログイン画面上の「パスワードを忘れた方はこちら」をクリックし、「管理番号」、「ログインID」、「メールアドレス(大学から発行されているメールアドレス」をご入力ください。大学メールアドレスに、パスワード再設定のメールが届きます。

### リアセック お客様センター ログイン方法などのお問い合わせ先

**TEL : 0120-769-396** 平日10:00~18:00(土日祝除く) ※お電話時には、「大学名」、「学年」、「名前(フルネーム)」をお伝えください。

# マイページログイン、受験方法

### ②パスワード変更

画面の指示に従い、パスワード変更の手続きをしてください。 次回以降は、上記の「マイページログイン情報」の管理番号、学籍番号のほか、 今回、設定したパスワードから入力してください。 ※変更後のパスワードは必ず、表面の「変更後のパスワード」のメモ欄に 残すなどして、忘れないでください。

### ③PROGの受験を開始

画面の指示に従い、「受験する」をクリックしてください。

### ④プロフィール入力

画面の指示に従い、プロフィールを入力し、完了したら「次へ進む」を クリックしてください。(事前に入力されている場合もございます) ※学籍番号は半角大文字で入力してください。 ※G番号の入力は不要です。 ※グレー表示されている場合は、個人で変更不可項目になります。 誤っている場合は、「次へ進む」を押す前に学長室 (p-kikaku@adm.konan-u.ac.jp)までお問い合わせください。

### ⑤アンケートの回答

設問の回答がすべて完了したら、「次へ進む」をクリックしてください。

#### ⑥プロフィール内容とアンケート回答内容の確認

記入内容に間違いがなければ、「登録」ボタンを押してください。 ※登録完了後は変更ができません。ご注意ください。

### ⑦テスト選択

リテラシーテスト・コンピテンシーテストを順番に「受験する」を押して 受験を進めてください。(どちらのテストから始めても構いませんが、 <u>必ず両方のテストの受験を完了</u>してください。) ※リテラシーテストは1度開始をするとタイマーが作動し、 途中で止めることはできません。

# 個人結果確認方法

受験終了後、Web受験画面を閉じ、マイページ「PROG受験状況」を クリックします。(両テストを完了しないと表示されません。) ※受験が混みあっている場合は、成績処理完了まで数十分~数時間 かかることもあります。

|              | <b>1888</b> 4, 43, 1437-743,5                                                                                                    |
|--------------|----------------------------------------------------------------------------------------------------|
|              |                                                                                                    |
|              | art/x0                                                                                                    |
|              |                                                                                                    |
|              |                                                                                                    |
|              | BER AFFICIERANIA                                                                                                    |
|              | 1月1日の日ノの国人田田和丁田・モントマ                                                                                                    |
|              | СВО-СС-ОКЛАНИИСО-ОВО-ОЗ-МВО-МВО-КВОЛЬСКОМ, СОВО<br>ВС-15. ПОЛНОСОВО-ОВО-СКО-СКОЛОСТИК, КОЛИВО-ПОНИК РАВСКСИ<br>О-МИТОКИЧИСТКИ, ССС. – ОКВАЛИСИОВОГОЗ-ОКВАЛИСТКИ<br>УМИТОКИМ.                                                                                                    |
|              | 4. 個人間違い人間に利用<br>品は、男から人があめ、相志者がシアセッド、相志者がもとうドラインス(以当用デルーグ)、相志<br>者を行ったシティシットマックスと、妻がされた用人が用くる目的という」と考え、                                                                                                    |
|              | ADD ONLY TAKABAD AND AND AND AND ADDRESS OF THE ADDRESS AND ADDRESS ADDRESS AD |
|              | 1. 0.0000220-000                                                                                                    |
|              | BUANCHANGCOVT, ROBINSTREE, RANCHUTSLAAVAN,                                                                                                    |
|              | MANYANCALAMOLOW, JUGALAMAN ALANCANTSULANUAN,<br>- Makemaryane Catala Aluraha, Markadana Markada<br>Manyana Luka Markada Aluraha, Markada Markada                                                                                                    |
| 964-         |                                                                                                    |
| <b>94</b> 4- | (パスワード再設定のお届い パスワード再設定のお届い                                                                                                    |
| 244-         | A 27 - Γ Αβζεολαιν                                                                                                    |
| 244          | Contract Contract Contrac      |
|              | Compared and a second and a second and       |
|              | Augustation and an and an an and an and an an an an an an an an an an an an an                                                                                                    |
|              | the second second       |
| 94400<br>No  |                                                                                                    |
| 2.680        |                                                                                                    |
| 2000         |                                                                                                    |
|              |                                                                                                    |
|              |                                                                                                    |

| Jusz-100/888                                                                                                    |                                       |  |  |
|----------------------------------------------------------------------------------------------------|---------------------------------------|--|--|
| CINERPORE THE ALTERNATION AND IN TRACTING AND A                                                                                                    |                                       |  |  |
|                                                                                                    |                                       |  |  |
| Q846 (307) F1                                                                                                    | 707                                   |  |  |
| 受除者 名(2)力                                                                                                    | 923                                   |  |  |
| **                                                                                                    |                                       |  |  |
| 市路留台                                                                                                    | 10101                                 |  |  |
| 5H                                                                                                    | 3                                     |  |  |
| 医节方口                                                                                                    | 2023#01/40101                         |  |  |
| 64601                                                                                                    |                                       |  |  |
| - C6402                                                                                                    |                                       |  |  |
| 7:0-H1928                                                                                                    |                                       |  |  |
| OLEMENTUT CEEV                                                                                                    | 785 389                               |  |  |
| (2) 他がを面向してください                                                                                                    | 72                                    |  |  |
| (3)学年を置用してください                                                                                                    | iΦ                                    |  |  |
| の時間にないた間になください                                                                                                    | **38                                  |  |  |
| antering and a constant second second s | はっきりした男兄がある                           |  |  |
| CONTRACTOR PROPERTY (STO)                                                                                                    | 8738, 1278, 1278                      |  |  |
| の「中国市の市場であり」」ている日本をより最んでください。                                                                                                    | SHAR- 1-IX, SAUDY (SHO), HTHIN CAN BE |  |  |
| ostevarentensi, relitor (rel)                                                                                                    | P2.1                                  |  |  |
| 他人類時は1885年、美化りて世界とんびては民族時の中について他に世上384への男子                                                                                                    |                                       |  |  |
| (#5) CM                                                                                                    |                                       |  |  |
| COMMUNICATION AREA INCHES REPORTS                                                                                                    |                                       |  |  |

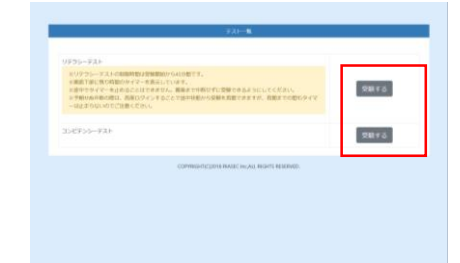

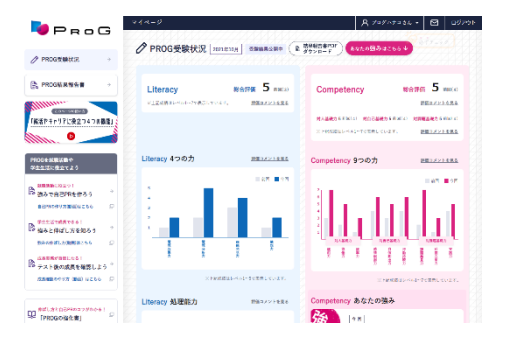